## NEW YORK INSTITUTE OF TECHNOLOGY

Career Success & Experiential Education

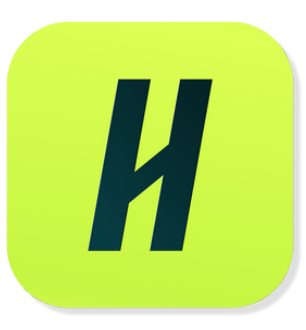

# HOW TO POST ON-CAMPUS OPPORTUNITIES IN HANDSHAKE

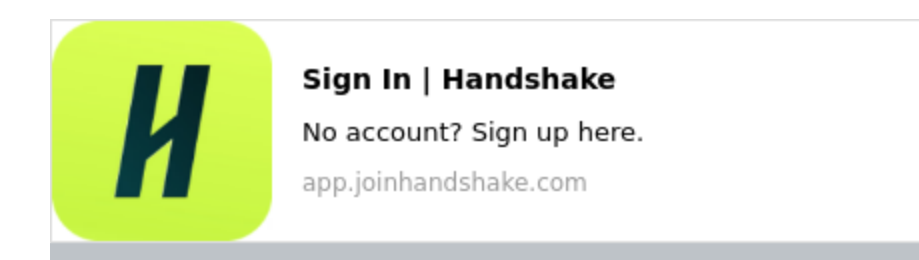

If you have a employer account on Handshake, log into your Handshake account at nyit.joinhandshake.com

If you don't have a Handshake account, contact Career Success and Experiential Education (career@nyit.edu) for more information.

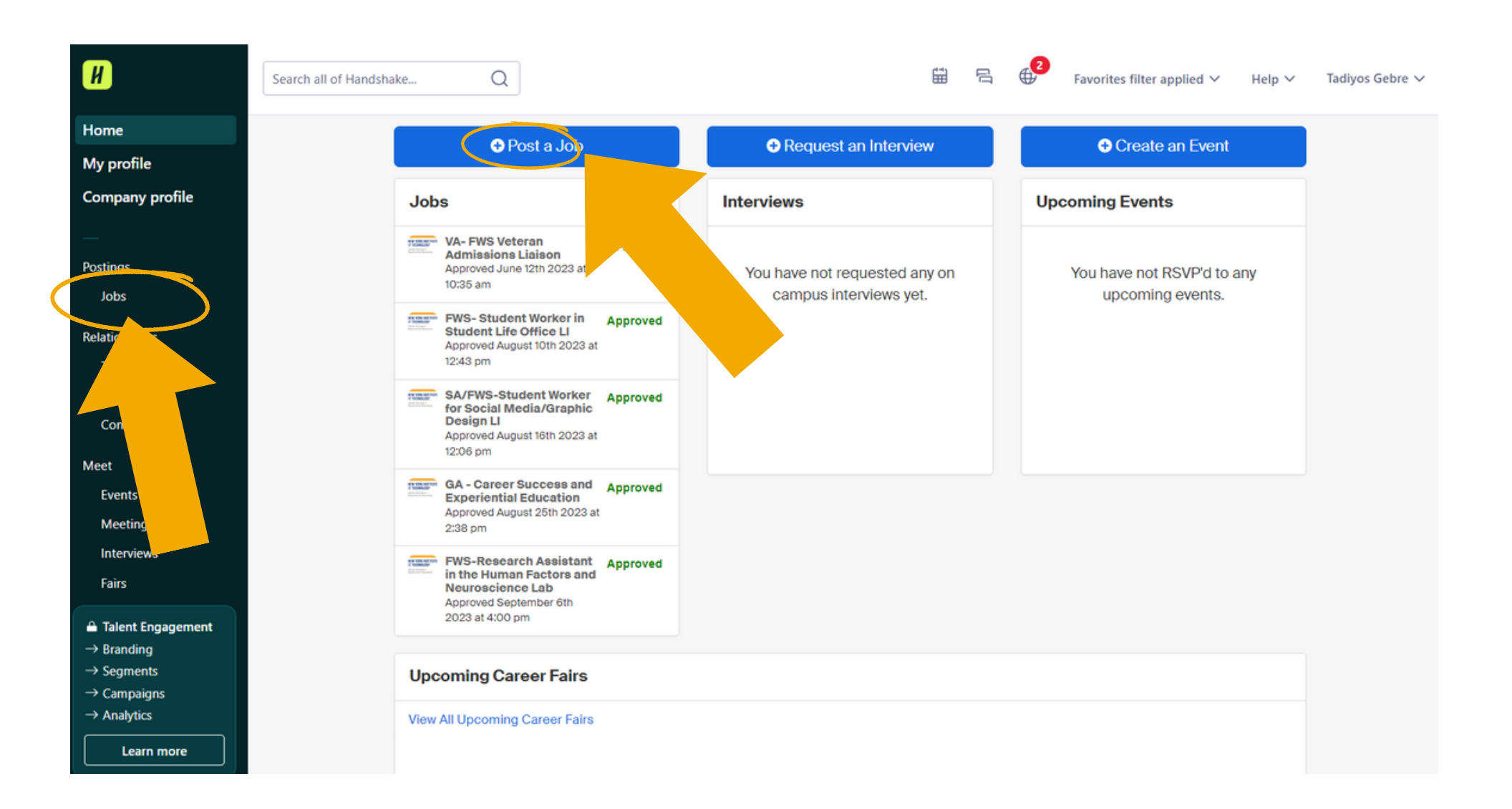

After logging in, find the jobs tab on the left side of the screen in the menu selection. After clicking on Jobs, click on the " + Post a Job " in the upper left corner to start creating a new job posting.

## Job basics should include:

**Basic information** 

Job Title - Position titles should be preceded appropriate type of fu for the role, e.g **FWS - Student Assis** FWS/SA - Help De Support GA - Grad **Assistant Job** 

| should be preceded by the<br>appropriate type of funding<br>for the role, e.g.<br>FWS - Student Assistant<br>FWS/SA - Help Desk<br>Support GA - Graduate                      | Job title FWS - Career Ambassador Tips for good job titles:  Spell out words instead of using abbreviations ("Senior" instead of "Sr").  Avoid using all caps.  Avoid numbers or special characters.  Keep It concise at 2-5 words.  Employer Not seeing the employer you're looking for? This could mean you haven't approved the employer or given them posting permission—or the employer hasn't given your school editing permission. Learn about employer permissions.  NYIT - On Campus Student Employement |                                                                                                    |
|----------------------------------------------------------------------------------------------------|----------------------------------------------------------------------------------------------------|----------------------------------------------------------------------------------------------------|
| Assistant Job                                                                                                    | Position type<br>Job<br>Internship<br>On Campus Student Employment<br>Other<br>Federal Work-Study program                                                                                                    | The Employer and Position Type<br>should Always be "NYIT - On<br>Campus Student Employment"           |
| Note: Federal Work Study<br>jobs are for eligible students<br>only.                                                                                                    | Job description       Copy description from existing j         Be sure to include specific skills you're looking for, minimum requirements, and expected responsibilities.         B       I       U       :=       ?=       Ø       T_x         Test description.                                                                                                    | ob                                                                                                    |
| <ul> <li>♥ Tip</li> <li>69% of job seekers say including essential skills in the job description influences whether they apply.</li> <li>View job description tips</li> </ul> |                                                                                                    | Your job description should<br>include specific job duties, as<br>well as possible<br>hours/schedule. |

#### **Location requirements**

Where should candidates expect to work?

| Onsite                                           | Remote                             | Hybrid                               |
|--------------------------------------------------|------------------------------------|--------------------------------------|
| Employee works in                                | Employee works from                | Employee works a                     |
| person from a specific<br>location.              | home.                              | combination of onsite<br>and remote. |
| Ducito location                                  |                                    |                                      |
| Add the city and state when                      | re the job is located. If you're h | iring in multiple cities, includ     |
| hem all.                                         |                                    |                                      |
|                                                  |                                    | Q                                    |
|                                                  | United States X                    |                                      |
| New York City, New York,                         | onnou oraros X                     |                                      |
| New York City, New York,                         |                                    |                                      |
| New York City, New York,<br>Job is located at re | esidential address                 |                                      |
| New York City, New York,                         | esidential address                 |                                      |
| New York City, New York,                         | esidential address                 |                                      |

The next step is location requirements. Once you've selected your location, the tag will automatically appear.

|                                               |      | O                      |      |
|-----------------------------------------------|------|------------------------|------|
| Full time                                     |      | Part time              |      |
| 30 hours per week or more                     |      | Less than 30 hours per | week |
|                                               |      |                        |      |
| Hours (optional)                              |      |                        |      |
| 20                                            | hour | s per week             | ~    |
|                                               |      |                        |      |
| Employment duration                           |      |                        |      |
| Permanent                                     |      |                        |      |
| ) I cimanoni                                  |      |                        |      |
|                                               |      |                        |      |
| Temporary or seasona                          | d    |                        |      |
| • Temporary or seasona                        | d    |                        |      |
| Temporary or seasona     Setimated start date | h    | Estimated and date     |      |
| Temporary or seasona Estimated start date     | 1    | Estimated end date     |      |

All on campus jobs must be marked as part time. If you are looking to hire for a full semester or academic year, you can select the permanent option. If you elect to hire for a temporary position, you must provide start and end dates.

#### ♀ Tip

Job seekers are more likely to apply when a location is included. Adding one here ensures your job shows up in location-based searches and recommendations.

#### **Compensation and benefits**

What should candidates expect to earn?

#### Expected pay

♀ Tip

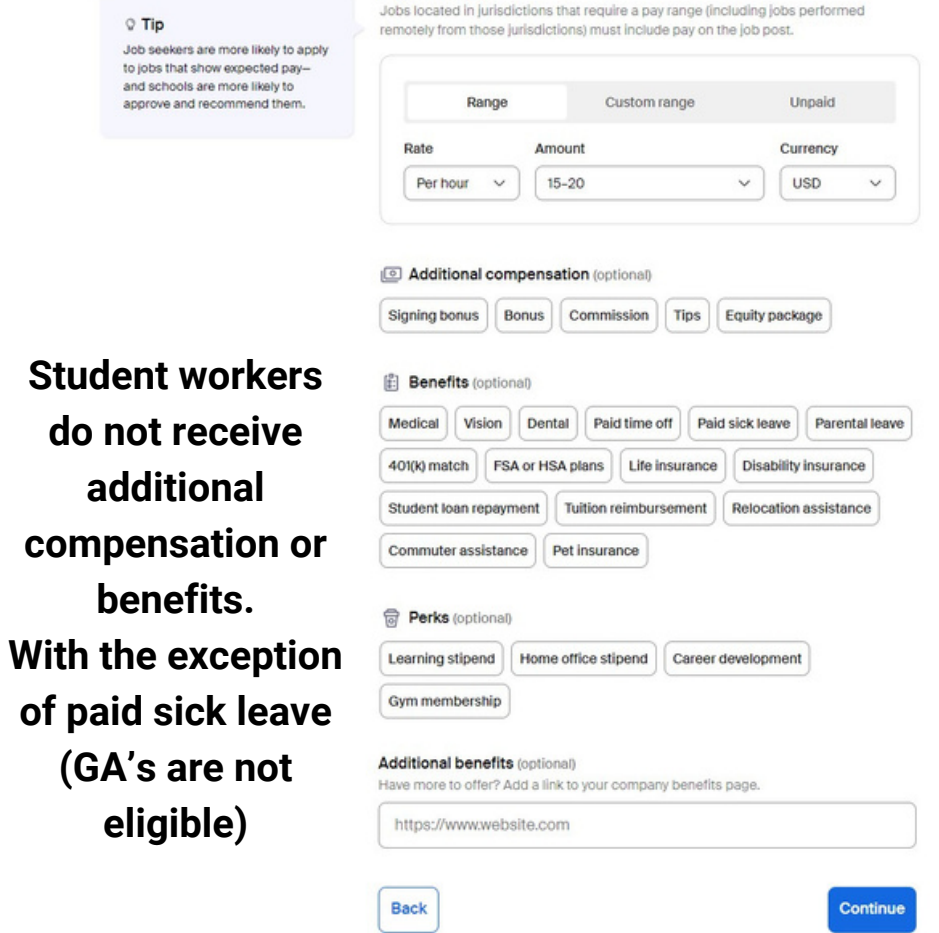

Adding perks, such as career development, is optional.

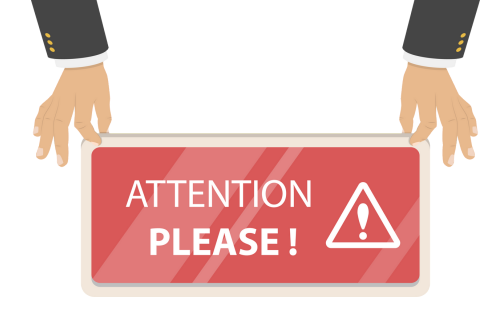

OSE has proposed a wage of \$18/hour in the 2023-24 fiscal year. This is for the NYS minimum wage increases starting in 01/2024. You may maintain \$15/hour until further notice.

|                                                                                                    | Tell us the type of role you're hiring for (e.g., Accountants and Au<br>Managers). Add up to 3 roles. | ditors, Sale |  |
|----------------------------------------------------------------------------------------------------|----------------------------------------------------------------------------------------------------|--------------|--|
|                                                                                                    | Don't see the category you're looking for? Request that we add it.                                    |              |  |
| Tip                                                                                                    | Job roles                                                                                             |              |  |
| Job roles help candidates find your<br>ob. They also help us recommend<br>which candidates you should<br>message and where to post your<br>ob. |                                                                                                    | Q            |  |
|                                                                                                    | Brand Ambassadors, Product Promoters, and Demonstrators $$ X                                          |              |  |
|                                                                                                    | Educational, Guidance, and Career Counselors and Advisors X                                           |              |  |
|                                                                                                    | University Student Researchers X                                                                      |              |  |

Categorizing your job is required to help improve visibility. These categories are meant to be general and you can select up to 3.

## **Candidate qualifications**

Add your must-have qualifications to refine your candidate matches.

#### School year (optional)

| ~ |
|---|
|   |

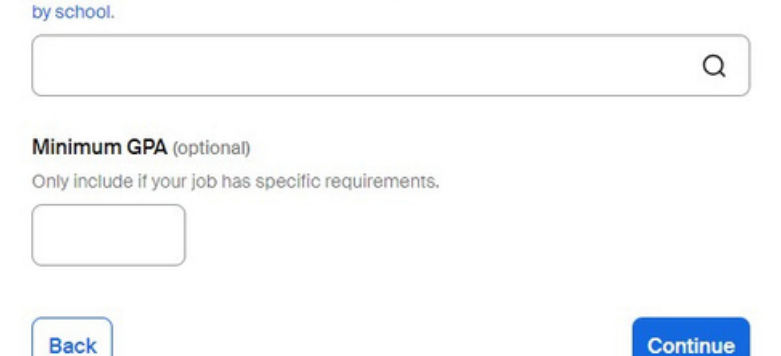

All Candidate Qualifications are optional, but help filter applicants for your job posting.

### **Additional qualifications**

Only your career center team will see these qualifications.

#### Colleges (optional)

Add specific colleges where students would be a good fit for this role. Students outside of the college will still be able to apply.

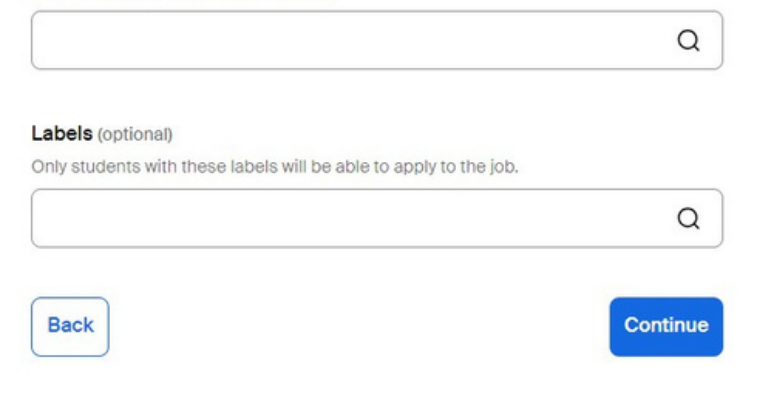

## These Additional Qualifications generally do not apply to on-campus employment

|                                                                              | Application open date                                    | Application close date |                                                 |
|------------------------------------------------------------------------------|----------------------------------------------------------|------------------------|-------------------------------------------------|
|                                                                              | 2023-09-18                                               | 2023-09-29             |                                                 |
|                                                                              | Number of hires<br>This will not show up to job seekers. |                        |                                                 |
|                                                                              | How will candidates submit applica                       | ations?                | © Tip<br>Stand<br>offering<br>connec<br>applyin |
| Tie                                                                          | Additional required documents                            |                        |                                                 |
| he fewer documents you require,<br>he more likely candidates are to<br>pply. | Resume                                                   |                        |                                                 |
|                                                                              | Cover letter                                             |                        |                                                 |
|                                                                              | Other                                                    |                        |                                                 |
|                                                                              | Back                                                     | Continue               | If yo                                           |

Here you will set your application window, how many people you're hiring, and documents required such as a resume and cover letter.

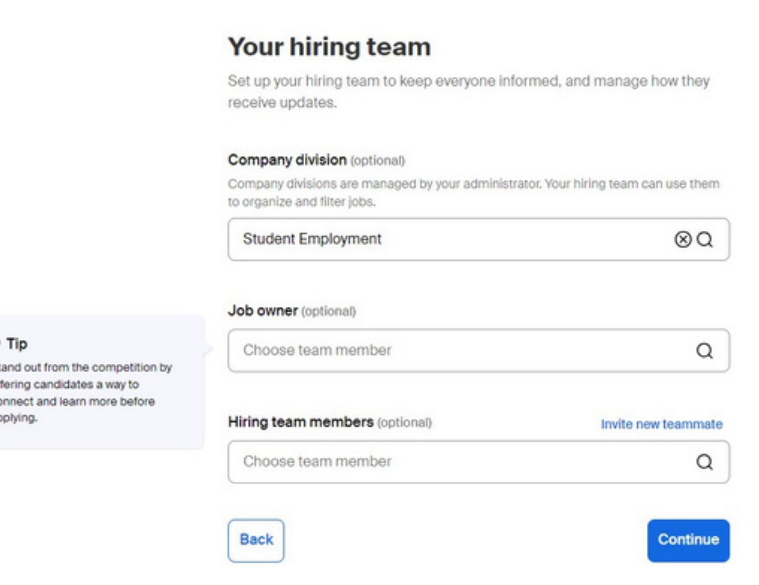

If your division has been added to handshake, you can select it from the drop down menu. If you cannot find your division, leave that field blank. The job owner should be the supervisor for the job being created, and anyone helping with the hiring process should be added to the hiring team section.

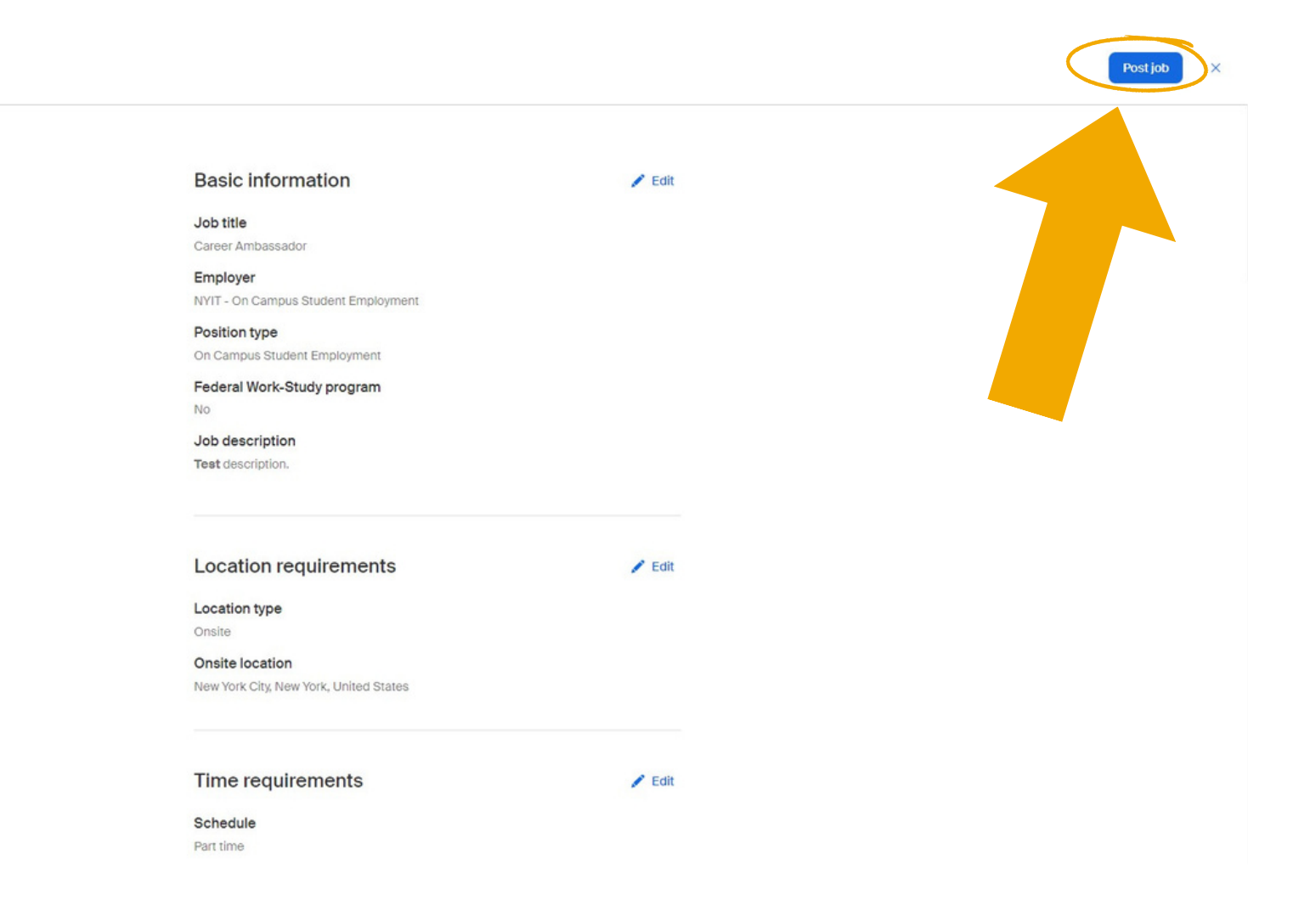

Once you have created your job, review it here to ensure all the information is correct. Once you have verified your information, click on post job in the top right, and from there it will be sent to On-Campus Student Employment to approve.

If you have any questions and or concerns please contact OSE@nyit.edu

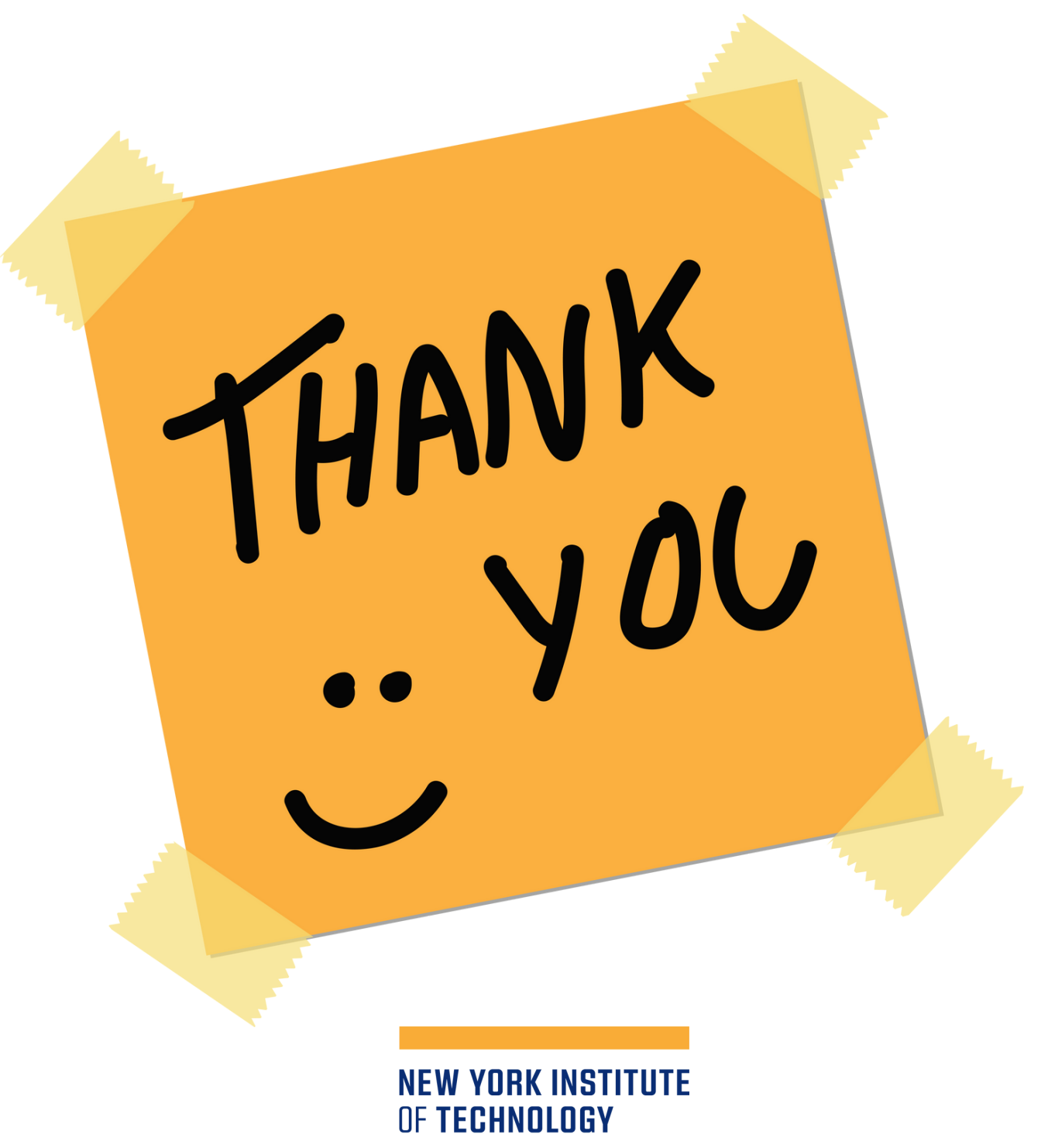

Career Success & Experiential Education